Rendez-vous sur notre site web au www.cpaquebec.com

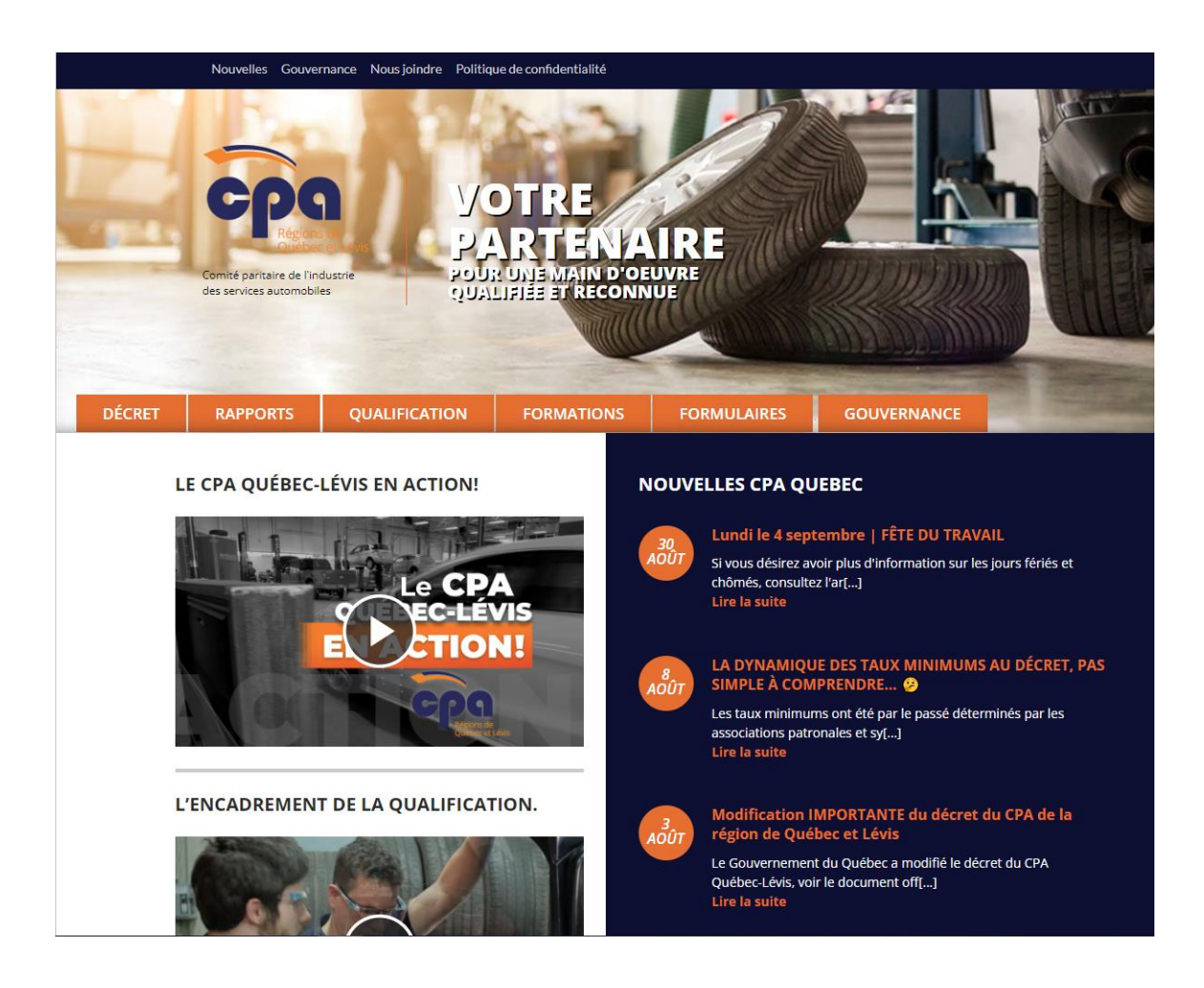

## Au bas de la page d'accueil, cliquez sur « Accéder au rapport mensuel en ligne ».

| carte de compétence, <b>CPA Québec-Lévis</b> vous offrons les<br>formulaires pour effectuer cette opération plus rapidement. Vous<br>pouvez également faire votre demande d'admission à un examen<br>et ce, en ligne. Consultez les formulaires ci-dessous. |                                                                                       |                                                                                  |                             |                                                                |                                                                                                    |  |
|----------------------------------------------------------------------------------------------------|---------------------------------------------------------------------------------------|----------------------------------------------------------------------------------|-----------------------------|----------------------------------------------------------------|----------------------------------------------------------------------------------------------------|--|
| Formulaires                                                                                                    |                                                                                       |                                                                                  |                             |                                                                |                                                                                                    |  |
| Demande de carte de                                                                                                    | compétence                                                                            | Remplir                                                                          |                             |                                                                |                                                                                                    |  |
| Bon de commande – /<br>préparation                                                                                                    | Achat de guides de                                                                    | Remplir                                                                          |                             |                                                                |                                                                                                    |  |
| RAPPORTS MEI<br>Vous pouvez produire<br>ainsi plus productifs ei<br>production de votre ra<br>En savoir plus                                                                                                    | NSUELS<br>vos rapports mensuel<br>t éviterez confusion et<br>apport. Faites le change | s en ligne. Vous serez<br>erreurs dans la<br>ement !                             | Accéder au ra<br>mensuel en | Ipport<br>ligne                                                | Accéder au rapport<br>mensuel XML                                                                                                    |  |
| Décret                                                                                                    | Qualification                                                                         | Formation                                                                        | Formulaires                 |                                                                | IPTION                                                                                                    |  |
| Les articles du Décret                                                                                                    | Information                                                                           | Formation                                                                        | Inductoria data             | À L'IN                                                         | FOLETTRE                                                                                                    |  |
| Autres lois et<br>règlements                                                                                                    | Cheminement<br>professionnel du<br>candidat<br>Examen                                 | Rapports mensuels<br>Accéder au rapport en<br>ligne<br>Accéder au rapport<br>XML | automobiles                 | Vous dési<br>l'informati<br>CPA Québ<br>l'INFOLETT<br>Votre cu | rez être les premiers à recevoir<br>ion sur les formations offertes par le<br>sec alors inscrivez-vous à<br>rRE.<br>ourriel ici<br>le ne suis pas un robot<br>confiemains - Mosaires |  |
|                                                                                                    |                                                                                       |                                                                                  |                             |                                                                |                                                                                                    |  |

Entrez votre code d'usager et votre mot de passe.

| VOTRE<br>PARTENAIRE<br>POUR UNE MAIN-D'ŒUVRE<br>QUALIFIÉE ET RECONNUE                                                                 |                                                                                                    |
|----------------------------------------------------------------------------------------------------|----------------------------------------------------------------------------------------------------|
| CONNEXION                                                                                                    |                                                                                                    |
| CONNEXION                                                                                                    | MESSAGES                                                                                                    |
| Entrez votre code utilisateur et votre mot de passe !<br>Identification Code usager: * Mot Passe : ********************************** | IMPORTANT<br>Veuillez prendre note qu'îl y a eu un changement des taux<br>horaires minimum en date du <u>2 AOÛT 2023</u><br>Veuillez vous assurer que tous les salariés aient le bon taux<br>horaire<br>Référence : Décret sur l'industrie des services automobiles<br>de la région de Québec, section 9.00, article 9.01 |

À gauche, cliquez sur « Salariés ».

| CPQ                                                                                                | VOTRE<br>PARTENAIRE<br>POUR UNE MAIN-D'ŒUVRE<br>QUALIFIÉE ET RECONNUE                                                                                                 |                                                                                                    |
|----------------------------------------------------------------------------------------------------|----------------------------------------------------------------------------------------------------|----------------------------------------------------------------------------------------------------|
| ļ.                                                                                                 | ACCUEIL                                                                                                    |                                                                                                    |
| Rapports Mensuels<br>Salariés<br>Documents<br>Employeur<br>Responsables<br>Sécurité<br>Déconnexion | RAPPORT MENSUEL         Visualiser         Période :       2023-07          Visualiser         Remplir         Période :       2023-08          Remplir       Remplir | IMPORTATION D'UN FICHIER XML<br>Veuillez sélectionner votre fichier XML afin de le transmettre au<br>CPA.<br>Choisir un fichier Aucun fichier choisi<br>Transmettre le fichier |

Pour créer un nouveau salarié cliquez sur le « + »

| CPQ                                                                  | VOTRE<br>PARTENAIRE<br>POUR UNE MAIN-D'ŒU/RE<br>QUALIFIÉE ET RECONNUE |                            |                   |                        | 11. |
|----------------------------------------------------------------------|-----------------------------------------------------------------------|----------------------------|-------------------|------------------------|-----|
|                                                                      | SALARIÉS                                                              |                            |                   |                        | ~   |
| Rapports Mensuels Salariés Documents Employeur Responsables Sécurité | КОМ                                                                   | PRÉNOM<br>NANCY<br>PATRICE | 041<br>202<br>202 | E NAISSANCE<br>3/02/22 |     |
| Déconnexion                                                          |                                                                       |                            |                   |                        |     |

Entrez son numéro d'assurance social et cliquez sur « Valider »

| CPQuébec                                                                                           | VOTRE<br>PARTENAIRE<br>POUR UNE MAIN-D'ŒUVRE<br>QUALIFIÉE ET RECONNUE |  |
|----------------------------------------------------------------------------------------------------|-----------------------------------------------------------------------|--|
|                                                                                                    | SALARIÉ                                                               |  |
| Rapports Mensuels<br>Salariés<br>Documents<br>Employeur<br>Responsables<br>Sécurité<br>Déconnexion | RECHERCHER<br>NAS : Valider                                           |  |

Si le salarié fait déjà partie de notre base de données, ses informations apparaîtront sur la prochaine page. Toutefois, s'il ne fait pas partie de notre base de données, vous devrez remplir toutes les informations demandées.

Pour plus d'information communiquez avec Mme Céline Trudel au 418-529-0626 poste 113 ou par courriel au celine.trudel@cpaquebec.com